# **Quick Start Guide**

1

## For Approving a Long or Short Shift

To approve a long or short shift, please follow the following steps:

#### Step 1 - Find the Shift to Approve

The timesheet page display starts on the current pay period. If you need to see a different period, you can find the timesheet that you want by following the instructions below:

1. Click on the dates in the pay period box to see a calendar and find the period you want.

| Hello   | , Anne Smith (Consum    | Pay Pe | eriod                                            |   |
|---------|-------------------------|--------|--------------------------------------------------|---|
|         |                         | <      | 05/14/2023 - 05/27/2023                          | > |
| Time    | sheets                  |        |                                                  |   |
| Pay Per | riod                    |        |                                                  |   |
| <       | 05/14/2023 - 05/27/2023 | 3      | > A 3 pay period(s) with incomplete timesheet(s) |   |
|         |                         |        |                                                  |   |

2. When the calendar displays, select the **date** of the pay period you are looking for.

| ay Po     | riod S         | tart D        | ate      |          |          |    |          |                      |                      |                |      |    |    |     |
|-----------|----------------|---------------|----------|----------|----------|----|----------|----------------------|----------------------|----------------|------|----|----|-----|
| 05/14     | 4/2023         | 1             |          |          |          |    |          |                      |                      |                |      |    |    |     |
|           |                |               | May      | 2023     |          |    |          |                      |                      | Jun            | 2023 |    |    | >   |
| s         | м              | т             | w        | T        | F        | s  |          | s                    | м                    | т              | w    | т  | F  | s   |
|           | 1              | 2             | 3        | 4        | 5        | 6  |          |                      |                      |                |      | 1  | 2  | 3   |
|           |                |               |          |          |          |    |          | 4                    | 5                    | 6              | 7    | 8  | 9  | 10  |
| <u>14</u> | 15             | 16            | 17       | 18       | 19       | 20 |          | <u>11</u>            | 12                   | 13             | 14   | 15 | 16 | 17  |
| 21        | 22             | 23            | 24       | 25       | 26       | 27 |          | 18                   | 19                   | 20             | 21   | 22 | 23 | 24  |
| <u>28</u> | 29             | 30            | 31       |          |          |    |          |                      |                      |                |      |    |    |     |
| .egend    | : 🗌 In<br>🔲 To | comple<br>day | te Time: | sheet St | art Date |    | Se<br>Se | lected p<br>lected p | oay peri<br>oay peri | od start<br>od | date |    | D  | one |

**Note:** The "Legend" at the bottom of the box tells you what each colored date means.

- 3. Click the **Done** button at the bottom of the calendar.
- 4. Click the Edit **Z** icon under the Action column.
- 5. You can then view the days within the selected pay period.

If you need detailed help, visit <u>TempusUnlimited.org/EVV-support</u> and see the "Viewing a Timesheet" Quick Start Guide.

#### Step 2 - Open the Timesheet

2

Open the Timesheet that corresponds to the shifts that were logged for a short period of time less than 15 minutes or a shift that is longer than 24 hours.

These shifts are specifically indicated with an orange exclamation mark.

|                 |              |            |      |                          |              | Consumer /II                  | 21                                         | Consumer Enrollment | Timesheet ID       |           |
|-----------------|--------------|------------|------|--------------------------|--------------|-------------------------------|--------------------------------------------|---------------------|--------------------|-----------|
| nesneet         | for Aring    | iam PCA (  | PCA# | 0)                       |              | Arindam Con                   | - ,<br>aumer (448772)                      | mass_health - ffs   | 14351622           |           |
| ay Period:      | 09/03/2023 - | 09/16/2023 |      |                          |              |                               |                                            |                     | Approve All Shifts | Add Shift |
| Date            | Start Time   | End Time   | РТО  | Location                 | Service Code | EVV Compliant                 | Shift Duration                             | Daily Approved Time | Shift Status       | Action    |
| iun, 09/03/2023 | 07:00 AM     | 07:02 AM   |      | Start: Home<br>End: Home | regular      | • •                           | 0h 02m                                     | 0h 15m              | ✓ Approve Deny     |           |
| Aon, 09/04/2023 |              |            |      |                          |              |                               |                                            |                     |                    |           |
| 'ue, 09/05/2023 |              |            |      |                          |              |                               |                                            |                     |                    |           |
| Ved, 09/06/2023 |              |            |      |                          |              |                               |                                            |                     |                    |           |
| hu, 09/07/2023  |              |            |      |                          |              |                               |                                            |                     |                    |           |
| ri, 09/08/2023  |              |            |      |                          |              |                               |                                            |                     |                    |           |
| at, 09/09/2023  |              |            |      |                          |              |                               |                                            |                     |                    |           |
| un, 09/10/2023  |              |            |      |                          |              |                               |                                            |                     |                    |           |
| Aon, 09/11/2023 |              |            |      |                          |              |                               |                                            |                     |                    |           |
| ue, 09/12/2023  |              |            |      |                          |              |                               |                                            |                     |                    |           |
| Ved, 09/13/2023 | 10:48 AM     | 10:48 AM   |      | Start: Home<br>End: Home | regular      | ~                             | <u> 0h 00m</u>                             | 0h 00m              | Approve Deny       |           |
| hu, 09/14/2023  |              |            |      |                          |              |                               |                                            |                     |                    |           |
| ri, 09/15/2023  |              |            |      |                          |              |                               |                                            |                     |                    |           |
| at, 09/16/2023  |              |            |      |                          |              |                               |                                            |                     |                    |           |
|                 |              |            |      |                          |              | Total Approved Pay<br>Total I | Period Hours 0h 15m<br>Denied Hours 0h 00m | Submit              | Timesheet          |           |
|                 |              |            |      |                          |              |                               |                                            |                     |                    |           |
| ack to Timeshe  | ets          |            |      |                          |              |                               |                                            |                     |                    |           |

| <pre>&lt; Back to Timesheets</pre> Timesheet for Arindam PCA (PCA# 0) |                     |                                            |                                          |                              |
|-----------------------------------------------------------------------|---------------------|--------------------------------------------|------------------------------------------|------------------------------|
| Timesheet for Arindam PCA (PCA# 0 )                                   |                     |                                            |                                          |                              |
| This sheet for Armauni FeA (FeAF 5)                                   |                     | Consumer (ID)<br>Arindam Consumer (448772) | Consumer Enrollment<br>mass_health - ffs | Timesheet ID<br>14351622     |
| Pay Period: 09/03/2023 - 09/16/2023                                   |                     |                                            |                                          | Approve All Shifts Add Shift |
| Date Start Time End Time PTO Location                                 | Service Code EVV Co | ompliant Shift Duration                    | Daily Approved Time                      | Shift Status Action          |
| Sun, 09/03/2023 07:00 AM 07:02 AM Start: Home                         | regular 🛛 🖸         | 0h 02m                                     | 0h 15m                                   | ✓ Approve Deny ····          |
| Mon, 09/04/2023                                                       |                     |                                            |                                          |                              |
| Tue, 09/05/2023                                                       |                     |                                            |                                          |                              |
| Wed, 09/06/2023                                                       |                     |                                            |                                          |                              |
| Thu, 09/07/2023                                                       |                     |                                            |                                          |                              |
| Fri, 09/08/2023                                                       |                     |                                            |                                          |                              |
| Sat, 09/09/2023                                                       |                     |                                            |                                          |                              |
| Sun, 09/10/2023                                                       |                     |                                            |                                          |                              |
| Mon, 09/11/2023                                                       |                     |                                            |                                          |                              |
| Tue, 09/12/2023                                                       |                     |                                            |                                          |                              |
| Wed, 09/13/2023 10:48 AM 10:48 AM Start: Home<br>End: Home            | regular 🗸           | A 00 00m                                   | Un 00m                                   | Approve Deny                 |
| Thu, 09/14/2023                                                       |                     |                                            |                                          |                              |
|                                                                       |                     |                                            |                                          |                              |
| Fri, 09/15/2023                                                       |                     |                                            |                                          |                              |

#### **4** Step 4 - Approve Shift Message

A new message will be displayed that will warn you that this shift is either less than 15 minutes or longer than 24 hours

Confirmation of the approval is required. Choose the exception type and the reason for the exception.

| lesheet         | for Arind   | am PCA (I  | PCA# 0 )                 |                                                                                                    |                     |                              |
|-----------------|-------------|------------|--------------------------|----------------------------------------------------------------------------------------------------|---------------------|------------------------------|
|                 |             |            |                          |                                                                                                    |                     |                              |
| y Period: 0     | 9/03/2023 - | 09/16/2023 |                          | Approve Shift                                                                                                    | <                   | Approve All Shifts Add Shift |
| pate            | Start Time  | End Time   | PTO Location             |                                                                                                    | Daily Approved Time | Shift Status Action          |
| Sun, 09/03/2023 | 07:00 AM    | 07:02 AM   | Start: Hon<br>End: Home  | Total duration for this shift is less than 15 minutes. Please × complete the following fields to approve the shift. | 0h 15m              | Approve Deny ***             |
| don, 09/04/2023 |             |            |                          | Exception *Required                                                                                                 |                     |                              |
| lue, 09/05/2023 |             |            |                          | Select v                                                                                                    |                     |                              |
| Ved, 09/06/2023 |             |            |                          | Reason for Exception *Required                                                                                      |                     |                              |
| hu, 09/07/2023  |             |            |                          | Select *                                                                                                    |                     |                              |
| ri, 09/08/2023  |             |            |                          | Comments                                                                                                    |                     |                              |
| Sat, 09/09/2023 |             |            |                          |                                                                                                    |                     |                              |
| Sun, 09/10/2023 |             |            |                          | Limit to 500 characters.                                                                                            |                     |                              |
| Mon, 09/11/2023 |             |            |                          |                                                                                                    |                     |                              |
| Tue, 09/12/2023 |             |            |                          | Cancel Confirm Approval                                                                                             |                     |                              |
| Ved, 09/13/2023 | 10:48 AM    | 10:48 AM   | Start: Home<br>End: Home | regular 🗸 🛆 🛆 dh dom                                                                                                | 0h 00m              | Approve Deny ***             |
| Thu, 09/14/2023 |             |            |                          |                                                                                                    |                     |                              |
| Frl. 09/15/2023 |             |            |                          |                                                                                                    |                     |                              |
| at, 09/16/2023  |             |            |                          |                                                                                                    |                     |                              |
|                 |             |            |                          | Total Approved Pay Period Hours Oh                                                                                  | 15m Submit          | Timesheet                    |

#### Step 5 - Select the Exception

5

Choose the appropriate **Exception** from the drop-down list.

| Approve Shift                                                                                                    | ×  |
|----------------------------------------------------------------------------------------------------|----|
| Total duration for this shift is less than 15 minutes. Please complete the following fields to approve the shift.                         | ×  |
| Exception *Required                                                                                                    |    |
| <ul> <li>Select</li> <li>Missed or incorrect check in/check out</li> <li>Other modification required</li> <li>Technology issue</li> </ul> |    |
| Comments                                                                                                    |    |
| Limit to 500 characters.                                                                                                    | 1, |
| Cancel Confirm Approva                                                                                                    | al |

## **6** Step 6 - Select the Reason for the Exception

Depending on the **Exception** selected from the drop-down list, the **Reason for the Exception** will vary.

Choose the appropriate reason from the drop-down list.

| Ар    | prove Shift                                                                                                    | ×  |
|-------|----------------------------------------------------------------------------------------------------|----|
| A     | Total duration for this shift is less than 15 minutes. Please complete the following fields to approve the shift. | ×  |
| Ехсер | tion *Required                                                                                                    |    |
| Tech  | nology issue                                                                                                    | ▼  |
| Reaso | on for Exception *Required                                                                                        |    |
| √ Sel | ect                                                                                                    |    |
| Dev   | vice died or turned off during visit                                                                              |    |
| Dev   | vice not working properly                                                                                         |    |
| lssu  | ue with Wi-Fi/Data service                                                                                        |    |
| Los   | t device                                                                                                    |    |
| No    | device available                                                                                                  | 4  |
| Oth   | er                                                                                                    |    |
|       | Cancel Confirm Approv                                                                                             | al |

| Approval button after selecting drop downs.                                                                         |
|----------------------------------------------------------------------------------------------------|
| Approve Shift ×                                                                                                    |
| Total duration for this shift is less than 15 minutes. Please × complete the following fields to approve the shift. |
| Exception *Regulared                                                                                                |
| Technology issue                                                                                                    |
| Reason for Exception *Required                                                                                      |
| Device not working properly                                                                                         |
| Comments                                                                                                    |
| Test                                                                                                    |
| Limit to 500 characters.                                                                                            |

# 8 Step 8 - Shift is Approved

The shift is now approved.

| regular | ~ D            | 0h 00m                   | 0h 00m | Approve Deny     |     |
|---------|----------------|--------------------------|--------|------------------|-----|
|         | Total Approved | Pay Period Hours 0h 15m  |        | Submit Timesheet | - 1 |
|         | т              | stal Denied Hours 0h 00m |        |                  | _   |
|         |                |                          |        |                  |     |
|         |                |                          |        |                  |     |

You can now approve a long or short shift using the EVV Portal.